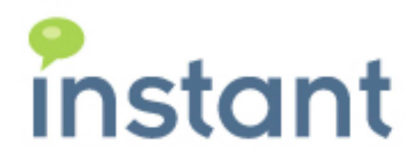

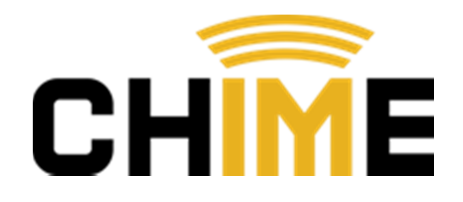

# Instant Chime for IBM Sametime High Availability Server Guide

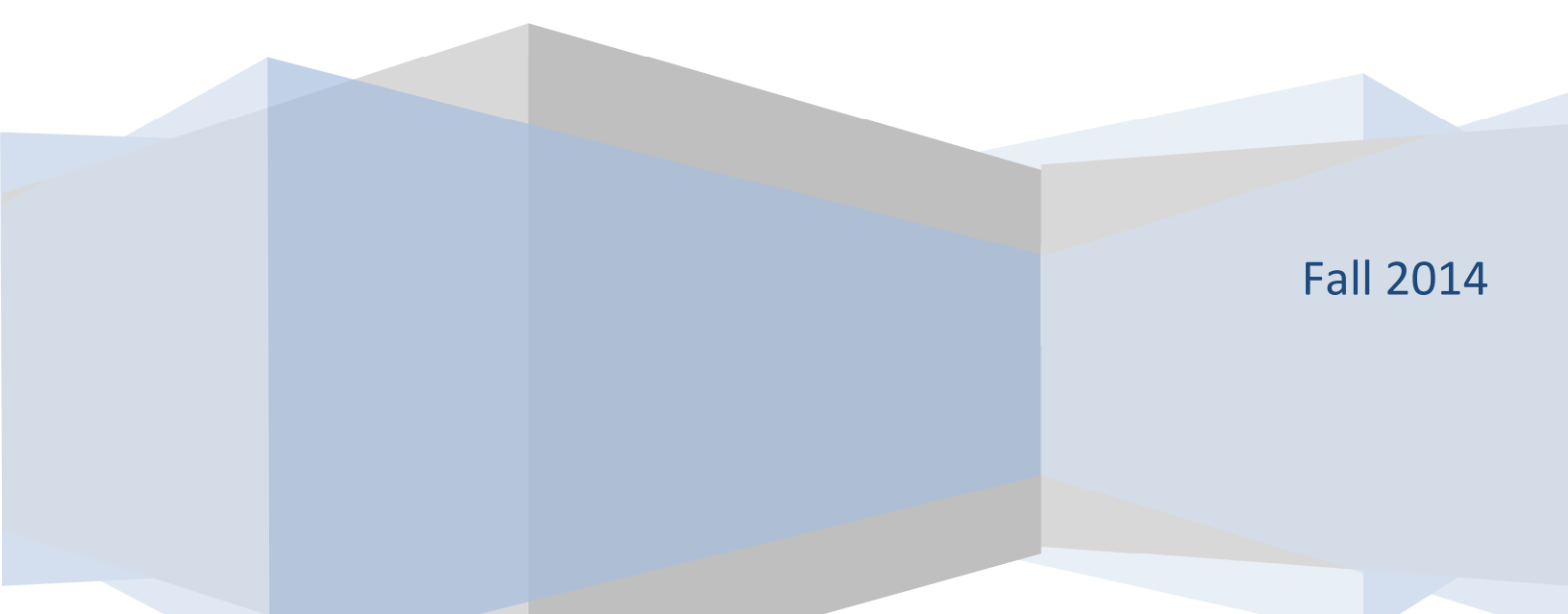

### **Copyright and Disclaimer**

This document, as well as the software described in it, is furnished under license of the Instant Technologies Software Evaluation Agreement and may be used or copied only in accordance with the terms of such license. The content of this document is furnished for informational use only, is subject to change without notice, and should not be construed as a commitment by Instant Technologies. Instant Technologies assumes no responsibility or liability for any errors or inaccuracies that may appear in this document. All information in this document is confidential and proprietary.

Except as permitted by the Software Evaluation Agreement, no part of this document may be reproduced, stored in a retrieval system, or transmitted in any form or by any means, electronic, mechanical, recording, or otherwise, without the prior written permission of Instant Technologies .

Copyright © 2005 - 2014 Instant Technologies, All rights reserved.

### Trademarks

All other trademarks are the property of their respective owners.

### **Contact Information**

See our Web site for Customer Support information. <a href="http://www.instant-tech.com/">http://www.instant-tech.com/</a>

## Contents

| WebSphere Deployment Manager                     | 4  |
|--------------------------------------------------|----|
| Disable the auto-start of the application server | 4  |
| Sync the changes                                 | 7  |
| Enable/Disable application security              | 9  |
| Sync the changes                                 |    |
| Application server unable to start               |    |
| Windows                                          |    |
| Linux                                            | 15 |
| Manual Failover process                          | 16 |
| Clustered Environment                            |    |
| Sample High Availability diagram                 |    |
| Revision History                                 | 20 |

## WebSphere Deployment Manager

### Disable the auto-start of the application server

1. Login in the WebSphere Console

https://<severname>:9043/ibm/console

| WebSphere. softwa | 18                                                                                                    |
|-------------------|----------------------------------------------------------------------------------------------------|
|                   | WebSphere Integrated<br>Solutions Console<br>User ID:<br>Password:<br>Log in                                                                                                    |
| IBM.              | Licensed Materials - Property of IBM (c) Copyright IBM Corp. 1997, 2011 All<br>Rights Reserved. IBM, the IBM logo, ibm.com and WebSphere are trademarks or<br>registered trademarks of International Business Machines Corp., registered in<br>many jurisdictions worldwide. Other product and service names might be<br>trademarks of IBM or other companies. A current list of IBM trademarks is<br>available on the Web at <u>Copyright and trademark information</u> . |

2. Click on Severs, then expand Server Types and click on WebSphere application servers

| View: All tasks                       |
|---------------------------------------|
| Welcome                               |
| Guided Activities                     |
| Servers                               |
| New server                            |
| All servers                           |
| <ul> <li>Server Types</li> </ul>      |
| WebSphere application servers         |
| WebSphere proxy servers               |
| On Demand Routers                     |
| PHP servers                           |
| WebSphere Application Server Concerns |
| Generic servers                       |
| WebSphere MQ servers                  |
| Web servers                           |
| Apache servers                        |
| Custom HTTP servers                   |
|                                       |
| DataPower                             |
|                                       |
| Applications                          |
| + Jobs                                |
| Services                              |

3. Click on the server you want to change

#### Application servers

Use this page to view a list of the application servers in your environment and the status of each of these servers. You can also use this page to change the status of a specific application server.

| 🗄 Pref | ferences                                                        |                   |                                        |                        |                |          |
|--------|-----------------------------------------------------------------|-------------------|----------------------------------------|------------------------|----------------|----------|
| New    | New Delete Templates Start Stop Restart ImmediateStop Terminate |                   |                                        |                        |                |          |
| Q      | ð 👯 📽                                                           |                   |                                        |                        |                |          |
| Select | Name 🛟                                                          | Node 🗘            | Host Name 🗘                            | Version $\diamondsuit$ | Cluster Name 💲 | Status ሷ |
| You ca | an administer ti                                                | ne following reso | urces:                                 |                        |                |          |
|        | ChimeServer1                                                    | ChimeNode01       | vWebSphereApp01.INSTANT-<br>TECH.local | ND<br>8.5.0.2          | ChimeCluster1  | €        |
|        | ChimeServer2                                                    | chimeNode02       | vWebSphereApp02.INSTANT-<br>TECH.local | ND<br>8.5.0.2          | ChimeCluster1  | *        |
|        | server1                                                         | ChimeNode01       | vWebSphereApp01.INSTANT-<br>TECH.local | ND<br>8.5.0.2          |                | *        |
| Total  | 3                                                               |                   |                                        | -                      |                |          |

- On the right hand side, Find Server Infrastructure and expand the "Java and Process Management", and click on "Monitoring policy".
   Server messaging
  - Messaging engines
     Messaging engine inbound transports
     WebSphere MQ link inbound transports
     SIB service

    Server Infrastructure

     Java and Process Management
     Class loader
     Process definition
     Process execution
     Monitoring policy
     Administration
     Java SDKs

Communications

Ports

🕀 Messaging

5. Verify that the Application server is set to stopped, as required by Chime due to Sametime account restrictions. *Stopped is the default setting.* 

| Configuration              |          |
|----------------------------|----------|
|                            |          |
| General Properties         |          |
| * Maximum startup attempts |          |
| 3                          | attempts |
| Ping interval              |          |
| 60                         | seconds  |
| * Ping timeout             |          |
| 300                        | seconds  |
| Automatic restart          |          |
| * Node restart state       |          |
| STOPPED                    |          |
| Apply OK Reset Cancel      |          |
|                            |          |

- 6. Press OK.
- 7. You will be prompted that "Changes have been made to your local configuration"

| Messages                                                                                                    |
|----------------------------------------------------------------------------------------------------|
| <ul> <li>Changes have been made to your local configuration. You can:</li> <li><u>Save</u> directly to the master configuration.</li> </ul>                                                    |
| <u>Review</u> changes before saving or discarding.                                                                                                    |
| An option to synchronize the configuration across multiple nodes after saving can be enabled in <u>Preferences.</u><br>① The server may need to be restarted for these changes to take effect. |

8. Verify that all other Application Servers' "Node restart state" are set to "Stopped", then save the configuration.

### Sync the changes

9. Expand System administration and click on nodes

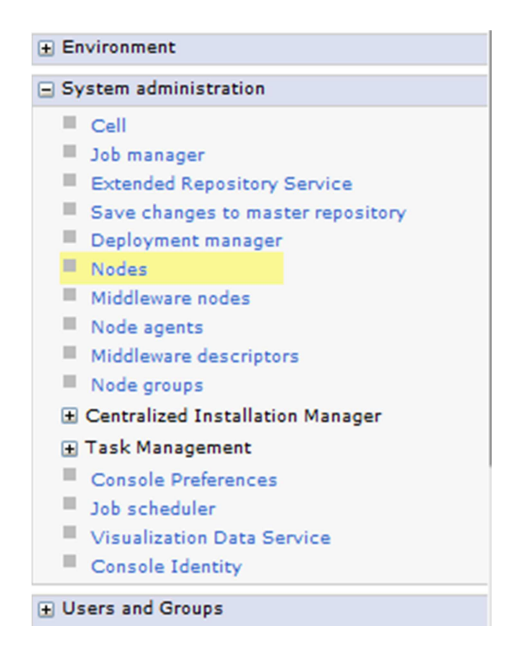

10. Select the nodes you want to synchronize, and press Full Resynchronize (DO NOT use Synchronize). This will write the settings to all the nodes.

| odes                                   |                                                                                     |                                                                                                |                                                           |                                                                                | ?                                     |
|----------------------------------------|-------------------------------------------------------------------------------------|------------------------------------------------------------------------------------------------|-----------------------------------------------------------|--------------------------------------------------------------------------------|---------------------------------------|
| Nodes                                  |                                                                                     |                                                                                                |                                                           |                                                                                |                                       |
| Use thi<br>comput<br>nodes<br>clicking | is page to manage<br>ter system with a di<br>in this cell. The first<br>g Add Node. | nodes in the application serv<br>stinct IP host address. The fo<br>t node is the deployment ma | er environment.<br>Ilowing table list<br>nager. Add new r | A node corresponds to a<br>to the managed and unit<br>modes to the cell and to | a physical<br>managed<br>this list by |
| 🗄 Pref                                 | erences                                                                             |                                                                                                |                                                           |                                                                                |                                       |
| Add                                    | Node Remove I                                                                       | Node Force Delete Syn                                                                          | chronize Full                                             | Resynchronize Stop                                                             |                                       |
| Q                                      | ð # \$                                                                              |                                                                                                |                                                           |                                                                                |                                       |
| Select                                 | Name 🗘                                                                              | Host Name 🗘                                                                                    | Version 🗘                                                 | Discovery Protocol 🗘                                                           | Status ሷ                              |
| You ca                                 | an administer the fo                                                                | ollowing resources:                                                                            |                                                           |                                                                                |                                       |
|                                        | CellManager01                                                                       | vWebSphereApp01.INSTANT<br>TECH.local                                                          | ND 8.5.0.2                                                | тср                                                                            | <b>⊕</b>                              |
| •                                      | ChimeNode01                                                                         | vWebSphereApp01.INSTANT<br>TECH.local                                                          | ND 8.5.0.2                                                | ТСР                                                                            | <b>⊕</b>                              |
|                                        | HTTP01                                                                              | vWebSphereApp01.INSTANT<br>TECH.local                                                          | Not<br>applicable                                         | тср                                                                            |                                       |
|                                        | HTTP02                                                                              | vWebSphereApp02.INSTANT<br>TECH.local                                                          | Not<br>applicable                                         | ТСР                                                                            |                                       |
| •                                      | chimeNode02_                                                                        | vWebSphereApp02.INSTANT<br>TECH.local                                                          | ND 8.5.0.2                                                | ТСР                                                                            | <b>⊕</b>                              |
| Total :                                | 5                                                                                   |                                                                                                |                                                           |                                                                                |                                       |

### 11. You should be prompted that the synchronization was successful.

#### 🖃 Messages

Successfully initiated synchronization of the repository on node ChimeNode01 with the deployment manager's repository.

I Successfully initiated synchronization of the repository on node chimeNode02 with the deployment manager's repository.

### Application security is not required to run Chime

1. Login in the WebSphere Console

### https://<severname>:9043/ibm/console

| WebSphere. software                                                                          |                                                                                                    |
|----------------------------------------------------------------------------------------------|----------------------------------------------------------------------------------------------------|
|                                                                                              | WebSphere Integrated<br>Solutions Console                                                                                                    |
| Licensed Mat<br>Rights Reser<br>registered tra<br>many jurisdic<br>trademark<br>available on | erials - Property of IBM (c) Copyright IBM Corp. 1997, 2011 All<br>red. IBM, the IBM logo, ibm.com and WebSphere are trademarks or<br>demarks of International Business Machines Corp., registered in<br>tions worldwide. Other product and service names might be<br>f IBM or other companies. A current list of IBM trademarks is<br>the Web at <u>Copyright and trademark information</u> . |

1. Click on Security, then Global Security

| Runtime Operations                                                                                  |
|----------------------------------------------------------------------------------------------------|
| Security                                                                                            |
| Global security<br>Security domains                                                                 |
| <ul> <li>Administrative Authorization Groups</li> <li>SSL certificate and key management</li> </ul> |
| Security auditing                                                                                   |
| <ul> <li>Bus security</li> <li>JAX-WS and JAX-RPC security runtime</li> </ul>                       |
| Operational policies                                                                                |

 To enable application security, check the "Enable application security" checkbox To disable application security, uncheck the "Enable application security" checkbox

| Administrative security                                                                                         |                                                                                                    |
|----------------------------------------------------------------------------------------------------|----------------------------------------------------------------------------------------------------|
| Enable administrative security                                                                                  | <ul> <li><u>Administrative user roles</u></li> <li><u>Administrative group roles</u></li> <li><u>Administrative authentication</u></li> </ul> |
| Application security<br>Enable application security                                                             |                                                                                                    |
| Java 2 security Use Java 2 security to restrict app Warn if applications are gran Restrict access to resource a | plication access to local resources<br>nted custom permissions<br>uthentication data                                                          |

- 4. Press Apply
- 5. Expand System administration, and click on "Save changes to master repository".

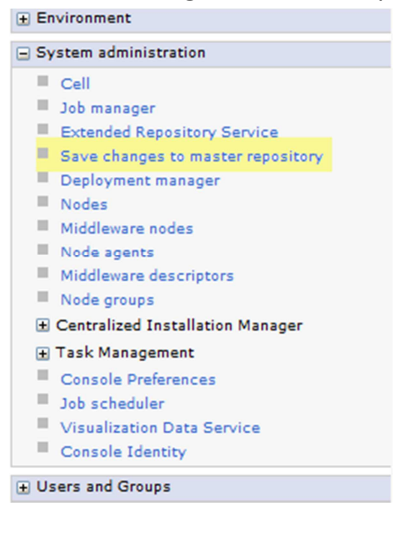

6. Click "Synchronize changes with Nodes"

| Save                                                                                                    | ? - |
|----------------------------------------------------------------------------------------------------|-----|
| Save                                                                                                    |     |
| Save your workspace changes to the master configuration.                                                                                                    |     |
| Click Save to update the master repository with your changes. Click Discard to discard your changes and begin work again using the master repository configuration. Click Cancel to continue working with your changes. |     |
| Total changed documents: 0                                                                                                    |     |
| Synchronize changes with Nodes                                                                                                    |     |
| Save Discard Cancel                                                                                                    |     |

- 7. Press Save
- 8. You should receive a message that you settings have been applied.

### Sync the changes

9. Expand System administration and click on nodes

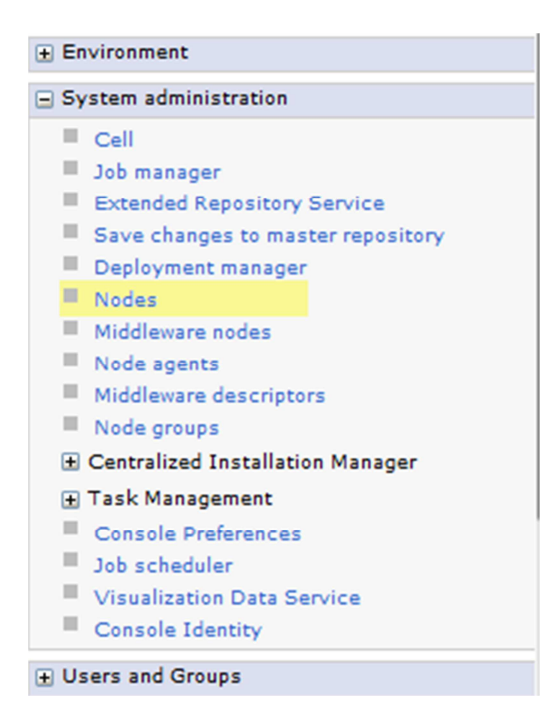

10. Select the nodes you want to synchronize, and press Full Resynchronize (DO NOT use Synchronize). This will write the settings to all the nodes.

| Nodes                                 |                                                                                   |                                                                                                    |                                                           |                                                                         |                                      |
|---------------------------------------|-----------------------------------------------------------------------------------|----------------------------------------------------------------------------------------------------|-----------------------------------------------------------|-------------------------------------------------------------------------|--------------------------------------|
| Use thi<br>compu<br>nodes<br>clicking | is page to manage<br>ter system with a d<br>in this cell. The firs<br>g Add Node. | nodes in the application serve<br>istinct IP host address. The fol<br>t node is the deployment man | er environment.<br>Ilowing table list<br>vager. Add new r | A node corresponds to a sthe managed and un<br>nodes to the cell and to | a physical<br>managed<br>this list b |
| ± Pref                                | ferences                                                                          |                                                                                                    |                                                           |                                                                         |                                      |
| Add                                   | Node Remove                                                                       | Node Force Delete Sync                                                                             | hronize Full                                              | Resynchronize Stop                                                      |                                      |
| C                                     | 6 # #                                                                             |                                                                                                    |                                                           |                                                                         |                                      |
| Select                                | Name 🗘                                                                            | Host Name 🗘                                                                                        | Version 🗘                                                 | Discovery Protocol 🗘                                                    | Status 🤇                             |
| You ca                                | an administer the fe                                                              | ollowing resources:                                                                                |                                                           |                                                                         |                                      |
|                                       | CellManager01                                                                     | vWebSphereApp01.INSTANT-<br>TECH.local                                                             | ND 8.5.0.2                                                | ТСР                                                                     | <b>↔</b>                             |
| •                                     | ChimeNode01                                                                       | vWebSphereApp01.INSTANT-<br>TECH.local                                                             | ND 8.5.0.2                                                | тср                                                                     | <b>⊕</b>                             |
|                                       | HTTP01                                                                            | vWebSphereApp01.INSTANT-<br>TECH.local                                                             | Not<br>applicable                                         | ТСР                                                                     |                                      |
|                                       | HTTP02                                                                            | vWebSphereApp02.INSTANT-<br>TECH.local                                                             | Not<br>applicable                                         | тср                                                                     |                                      |
| ✓                                     | chimeNode02_                                                                      | vWebSphereApp02.INSTANT-                                                                           | ND 8.5.0.2                                                | ТСР                                                                     | <b>⊕</b>                             |

11. You should be prompted that the synchronization was successful.

#### Messages

U Successfully initiated synchronization of the repository on node ChimeNode01 with the deployment manager's repository.

U Successfully initiated synchronization of the repository on node chimeNode02 with the deployment manager's repository.

## Application server unable to start

If the application server is showing a question mark instead of a red X or green arrow, you will want to verify and turn on the application server

| pplicatio        | n servers                                                                                                    |                   |                                        |               |                | ?        |  |  |  |
|------------------|----------------------------------------------------------------------------------------------------|-------------------|----------------------------------------|---------------|----------------|----------|--|--|--|
| Applic           | Application servers                                                                                                    |                   |                                        |               |                |          |  |  |  |
| Use th<br>server | Use this page to view a list of the application servers in your environment and the status of each of these servers. You can also use this page to change the status of a specific application server. |                   |                                        |               |                |          |  |  |  |
| 🗄 Pre            | ferences                                                                                                    |                   |                                        |               |                |          |  |  |  |
| Nev              | v Delete                                                                                                    | Templates         | Start Stop Restart                     | Immediate     | Stop Terminat  | e        |  |  |  |
| D                |                                                                                                    |                   |                                        |               |                |          |  |  |  |
| Select           | Name 🛟                                                                                                    | Node 🗘            | Host Name 🗘                            | Version 🗘     | Cluster Name 💲 | Status ሷ |  |  |  |
| You              | an administer t                                                                                                    | he following reso | ources:                                |               |                |          |  |  |  |
|                  | ChimeServer1                                                                                                    | ChimeNode01       | vWebSphereApp01.INSTANT-<br>TECH.local | ND<br>8.5.0.2 | ChimeCluster1  | €        |  |  |  |
|                  | ChimeServer2                                                                                                    | chimeNode02       | vWebSphereApp02.INSTANT-<br>TECH.local | ND<br>8.5.0.2 | ChimeCluster1  | 0        |  |  |  |
|                  | server1                                                                                                    | ChimeNode01       | vWebSphereApp01.INSTANT-<br>TECH.local | ND<br>8.5.0.2 |                | *        |  |  |  |
| Total            | 3                                                                                                    |                   |                                        | ~             |                | ~        |  |  |  |

### Windows

### Open Services and verify that IBM WebSphere Application Server V8.5 has been started

| 🔍 Human Interface Device Access                               | Enables ge  |         | Manual    | Local System  |
|---------------------------------------------------------------|-------------|---------|-----------|---------------|
| 🥋 Hyper-V Data Exchange Service                               | Provides a  | Started | Automatic | Local Service |
| 🤹 Hyper-V Guest Shutdown Service                              | Provides a  | Started | Automatic | Local System  |
| 🎇 Hyper-V Heartbeat Service                                   | Monitors th | Started | Automatic | Network S     |
| Apper-V Time Synchronization Service                          | Synchroniz  | Started | Automatic | Local Service |
| 🔍 Hyper-V Volume Shadow Copy Requestor                        | Coordinate  | Started | Automatic | Local System  |
| IBM HTTP Administration for WebSphere Application Server V8.0 | IBM_HTTP    | Started | Automatic | Local System  |
| 🕵 IBM HTTP Server V8.5                                        | IBM_HTTP    | Started | Automatic | Local System  |
| IBM WebSphere Application Server V8.5 - chimeNode02           | Controls th |         | Manual    | Local System  |
| 🔍 IKE and AuthIP IPsec Keying Modules                         | The IKEEX   | Started | Automatic | Local System  |
| Interactive Services Detection                                | Enables us  |         | Manual    | Local System  |
| Internet Connection Sharing (ICS)                             | Provides n  |         | Disabled  | Local System  |
| 🔍 Internet Explorer ETW Collector Service                     | ETW Collec  |         | Manual    | Local System  |
| 🔍 IP Helper                                                   | Provides tu | Started | Automatic | Local System  |
| 🖳 IPsec Policy Agent                                          | Internet Pr | Started | Manual    | Network S     |
| KtmRm for Distributed Transaction Coordinator                 | Coordinate  |         | Manual    | Network S     |
| 🧟 Link-Layer Topology Discovery Mapper                        | Creates a   |         | Manual    | Local Service |
| Microsoft .NET Framework NGEN v2.0.50727 X64                  | Microsoft   |         | Disabled  | Local System  |
|                                                               |             |         |           |               |

If it isn't started, right click on IBM WebSphere Application Server V8.5 and choose Start. Verify that the service has started in Windows services.

| 0 | Human Interface Device Access                                 | Enables ge  |         | Manual    | Local System  |
|---|---------------------------------------------------------------|-------------|---------|-----------|---------------|
| 2 | Hyper-V Data Exchange Service                                 | Provides a  | Started | Automatic | Local Service |
| 2 | Hyper-V Guest Shutdown Service                                | Provides a  | Started | Automatic | Local System  |
|   | Hyper-V Heartbeat Service                                     | Monitors th | Started | Automatic | Network S     |
|   | Hyper-V Time Synchronization Service                          | Synchroniz  | Started | Automatic | Local Service |
|   | Hyper-V Volume Shadow Copy Requestor                          | Coordinate  | Started | Automatic | Local System  |
| 2 | BBM HTTP Administration for WebSphere Application Server V8.0 | IBM_HTTP    | Started | Automatic | Local System  |
| 0 | IBM HTTP Server V8.5                                          | IBM_HTTP    | Started | Automatic | Local System  |
|   | IBM WebSphere Application Server V8.5 - chimeNode02           | Controls th | Started | Manual    | Local System  |
|   | IKE and AuthIP IPsec Keying Modules                           | The IKEEX   | Started | Automatic | Local System  |
| 2 | Interactive Services Detection                                | Enables us  |         | Manual    | Local System  |
|   | Internet Connection Sharing (ICS)                             | Provides n  |         | Disabled  | Local System  |
| 2 | Internet Explorer ETW Collector Service                       | ETW Collec  |         | Manual    | Local System  |
| 2 | IP Helper                                                     | Provides tu | Started | Automatic | Local System  |
| 2 | IPsec Policy Agent                                            | Internet Pr | Started | Manual    | Network S     |
| 2 | KtmRm for Distributed Transaction Coordinator                 | Coordinate  |         | Manual    | Network S     |
|   | Link-Layer Topology Discovery Mapper                          | Creates a   |         | Manual    | Local Service |
| Ò | Microsoft .NET Framework NGEN v2.0.50727 X64                  | Microsoft   |         | Disabled  | Local System  |

### Verify that the app server is now accessible

#### Application servers Application servers Use this page to view a list of the application servers in your environment and the status of each of these servers. You can also use this page to change the status of a specific application server. E Preferences Stop New... Delete Templates... Start Restart ImmediateStop Terminate 00 \*\* \* Select Name 🛟 Node 🗘 Host Name 🗘 Version 🗘 Cluster Name 🗘 Status 🙆 You can administer the following resources: ChimeServer1 ChimeNode01 vWebSphereApp01.INSTANT-ChimeCluster1 ND TECH.local 8.5.0.2 ChimeServer2 chimeNode02 vWebSphereApp02.INSTANT-ND ChimeCluster1 \* TECH.local 8.5.0.2 \* server1 ChimeNode01 vWebSphereApp01.INSTANT-ND 8.5.0.2 TECH.local Total 3

If the service still doesn't start, check the event logs for more details

Linux

Instructions found at http://publib.boulder.ibm.com/infocenter/wpdoc/v6r0/index.jsp?topic=/com.ibm.wp.exp.doc/wpf/inst startstop.html

To start the administrative server:

- 1. Open a command prompt and change to the following directory:
  - Linux: was\_profile\_root/bin
  - Windows: was\_profile\_root\bin
  - **i5/OS**: app\_server\_root/bin
- 2. Enter the following command:
  - Linux: ./startServer.sh server1
  - Windows: startServer.bat server1
  - **i5/OS**: startServer.sh server1 -profileName profile\_root
- 3. where profile\_root is the name of the WebSphere Application Server profile where WebSphere Portal Express is installed; for example, wp\_profile.

*server1* is the name of your WebSphere Application Server administrative server.

- 4. To verify that WebSphere Application Server is running, request the following URL from a browser: http://hostname.yourcompany.com:10038/snoop where hostname.yourcompany.com is the fully qualified host name of the machine where WebSphere Application Server is installed and the port number is the WC\_defaulthost found in the serverindex.xml file. The file is located at was\_profile\_root/config/cells/cell\_name/nodes/node\_name/serverindex.xml.
- 5. If you want to access the Administrative Console for WebSphere Application Server, you can do so with the following URL:

### http://hostname.yourcompany.com:9060/admin/

where the port number is the WC\_adminhost found in the serverindex.xml file. The file is located at was\_profile\_root/config/cells/cell\_name/nodes/node\_name/serverindex.xml.

### Manual Failover process

1. Login in the WebSphere Console

https://<severname>:9043/ibm/console

| WebSphere. software                                                                                                    |                                                                                                    |
|----------------------------------------------------------------------------------------------------|----------------------------------------------------------------------------------------------------|
|                                                                                                    | WebSphere Integrated<br>Solutions Console                                                                                                    |
| Licensed Material<br>Rights Reserved.<br>registered tradem<br>many jurisdictions<br>trademarks of IB<br>available on the V | s - Property of IBM (c) Copyright IBM Corp. 1997, 2011 All<br>IBM, the IBM logo, ibm.com and WebSphere are trademarks or<br>narks of International Business Machines Corp., registered in<br>s worldwide. Other product and service names might be<br>M or other companies. A current list of IBM trademarks is<br>Web at <u>Copyright and trademark information</u> . |

2. Click on Severs, then expand Server Types and click on WebSphere application servers

| View: All tasks                                |
|------------------------------------------------|
| Welcome                                        |
| Guided Activities                              |
| <ul> <li>Servers</li> </ul>                    |
| New server                                     |
| All servers                                    |
| Server Types                                   |
| WebSphere application servers                  |
| WebSphere proxy servers                        |
| On Demand Routers                              |
| PHP servers                                    |
| WebSphere Application Server Condition Servers |
| Generic servers                                |
| WebSphere MQ servers                           |
| Web servers                                    |
| Apache servers                                 |
| Custom HTTP servers                            |
| Clusters                                       |
| DataPower                                      |
|                                                |
| Applications                                   |
| 🛨 Jobs                                         |
| Services                                       |

1. Check the server you wish to stop , then press the Stop button

| Application servers  Application servers Use this page to view a list of the application servers in your environment and the status of each of these servers. You can also use this page to change the status of a specific application server. |                  |                   |                                                      |               |                |          |  |
|----------------------------------------------------------------------------------------------------|------------------|-------------------|------------------------------------------------------|---------------|----------------|----------|--|
| ± Pref                                                                                                    | ferences         |                   |                                                      |               |                |          |  |
| New                                                                                                    | Delete           | Templates         | Start Stop Restart                                   | Immediate     | Stop Terminat  | te       |  |
|                                                                                                    | ð 👯 🦃            |                   |                                                      |               |                |          |  |
| Select                                                                                                    | Name 🗘           | Node 🗘            | Host Name 🗘                                          | Version 🗘     | Cluster Name 🗘 | Status ሷ |  |
| You c                                                                                                    | an administer ti | ne following reso | urces:                                               |               |                |          |  |
|                                                                                                    | ChimeServer1     | ChimeNode01       | vWebSphereApp01.INSTANT-<br>TECH.local               | ND<br>8.5.0.2 | ChimeCluster1  | *        |  |
|                                                                                                    | ChimeServer2     | chimeNode02       | vWebSphereApp02.INSTANT-<br>TECH.local               | ChimeCluster1 | €              |          |  |
|                                                                                                    | server1          | ChimeNode01       | 01 vWebSphereApp01.INSTANT-<br>TECH.local ND 8.5.0.2 |               |                |          |  |
| Total                                                                                                    | 3                |                   |                                                      |               |                |          |  |

2. You will then be prompted that the server is attempting to stop and that it has been stopped.

|                                                                                                    | Server status feedback                                                                                                    |
|----------------------------------------------------------------------------------------------------|----------------------------------------------------------------------------------------------------|
| Server status feedback<br>Server status provides information about events that occur while the server stops. | Server status feedback<br>Server status provides information about events that occur while the server stops.                                                                    |
| ChimeNode01:ChimeServer1 哈哈哈                                                                                 | ChimeNode01:ChimeServer1 哈哈哈                                                                                                    |
| ADMN1020: An attempt is made to stop the ChimeServer1 server. (User ID = defaultV/IMFileBasedRealm/wasadmin) | Server ChimeNode01/ChimeServer1 stopped successfully. The collection may<br>need to be refreshed to show the current server status. View JVM logs for<br>further details.     v |
| OK                                                                                                    | OK                                                                                                    |

3. Press OK

5. Check the server you wish to start , then press the Start button

| \pp                                                                                                    | olicatio            | n servers        |                   |                                                      |             |               |                |          | ?        |
|----------------------------------------------------------------------------------------------------|---------------------|------------------|-------------------|------------------------------------------------------|-------------|---------------|----------------|----------|----------|
|                                                                                                    | Application servers |                  |                   |                                                      |             |               |                |          |          |
| Use this page to view a list of the application servers in your environment and the status of each of these servers. You can also use this page to change the status of a specific application server. |                     |                  |                   |                                                      |             |               |                |          |          |
| 1                                                                                                    | ± Pre               | ferences         |                   |                                                      |             |               |                |          |          |
|                                                                                                    | New                 | Delete           | Templates         | Start Stop                                           | Restart     | Immediate     | Stop           | Terminat | e        |
|                                                                                                    | D                   | ð 👯 📽            |                   |                                                      |             |               |                |          |          |
| ;                                                                                                    | Select              | Name 🛟           | Node 🗘            | Host Name 🗘                                          |             | Version 🗘     | Cluster Name 🗘 |          | Status ሷ |
|                                                                                                    | You c               | an administer tl | he following reso | ources:                                              |             |               |                |          |          |
|                                                                                                    |                     | ChimeServer1     | ChimeNode01       | vWebSphereApp(<br>TECH.local                         | 01.INSTANT- | ND<br>8.5.0.2 | Chime          | Cluster1 | *        |
|                                                                                                    |                     | ChimeServer2     | chimeNode02       | vWebSphereApp02.INSTANT-<br>TECH.local ND<br>8.5.0.2 |             |               | ChimeCluster1  |          | *        |
|                                                                                                    |                     | server1          | ChimeNode01       | vWebSphereApp(<br>TECH.local                         | 01.INSTANT- | ND<br>8.5.0.2 |                |          | *        |
|                                                                                                    | Total 3             |                  |                   |                                                      |             |               |                |          |          |

6. You will be prompted that the app server has started

| pplication servers ? -                                                                                                    |                                    |                                                                 |                                                                   |                         |                               |                               |                      |             |          |
|----------------------------------------------------------------------------------------------------|------------------------------------|-----------------------------------------------------------------|-------------------------------------------------------------------|-------------------------|-------------------------------|-------------------------------|----------------------|-------------|----------|
|                                                                                                    |                                    |                                                                 |                                                                   |                         |                               |                               |                      |             |          |
|                                                                                                    | Messages                           |                                                                 |                                                                   |                         |                               |                               |                      |             |          |
| Server ChimeNode01/ChimeServer1 started successfully. The collection may need to be refreshed to show the current server status. <u>View JVM logs</u> for further details. |                                    |                                                                 |                                                                   |                         |                               |                               |                      |             |          |
| Applica                                                                                                    | ation servers                      |                                                                 |                                                                   |                         |                               |                               |                      |             |          |
| Use thi<br>servers                                                                                                    | is page to view<br>5. You can also | a list of the app<br>use this page to                           | lication se<br>change t                                           | rvers in y<br>he status | your environ<br>s of a specif | ment and th<br>ic application | ie statu<br>i server | s of each o | f these  |
| ± Pref                                                                                                    | ferences                           |                                                                 |                                                                   |                         |                               |                               |                      |             |          |
| New                                                                                                    | Delete                             | Templates                                                       | Start                                                             | Stop                    | Restart                       | Immediate                     | eStop                | Terminat    | te       |
|                                                                                                    | ð 👯 😤                              |                                                                 |                                                                   |                         |                               |                               |                      |             |          |
| Select                                                                                                    | Name 🗘                             | Node 🗘                                                          | Host Nan                                                          | ne 🗘                    |                               | Version 🗘                     | Cluste               | r Name 🗘    | Status ሷ |
| You c                                                                                                    | an administer ti                   | he following reso                                               | ources:                                                           |                         |                               |                               |                      |             |          |
|                                                                                                    | ChimeServer1                       | meServer1 ChimeNode01 vWebSphereApp01.INSTANT- ND ChimeCluster1 |                                                                   |                         |                               |                               |                      |             |          |
|                                                                                                    | ChimeServer2                       | chimeNode02                                                     | vWebSphereApp02.INSTANT-<br>TECH.local ND ChimeCluster<br>8.5.0.2 |                         |                               |                               | Cluster1             | 8           |          |
|                                                                                                    | server1                            | ChimeNode01                                                     | vWebSphereApp01.INSTANT-<br>TECH.local ND<br>8.5.0.2              |                         |                               |                               |                      | 8           |          |
| Total 3                                                                                                    |                                    |                                                                 |                                                                   |                         |                               |                               |                      |             |          |

7. Verify that the application is access via the webpage

## **Clustered Environment**

Sample High Availability diagram

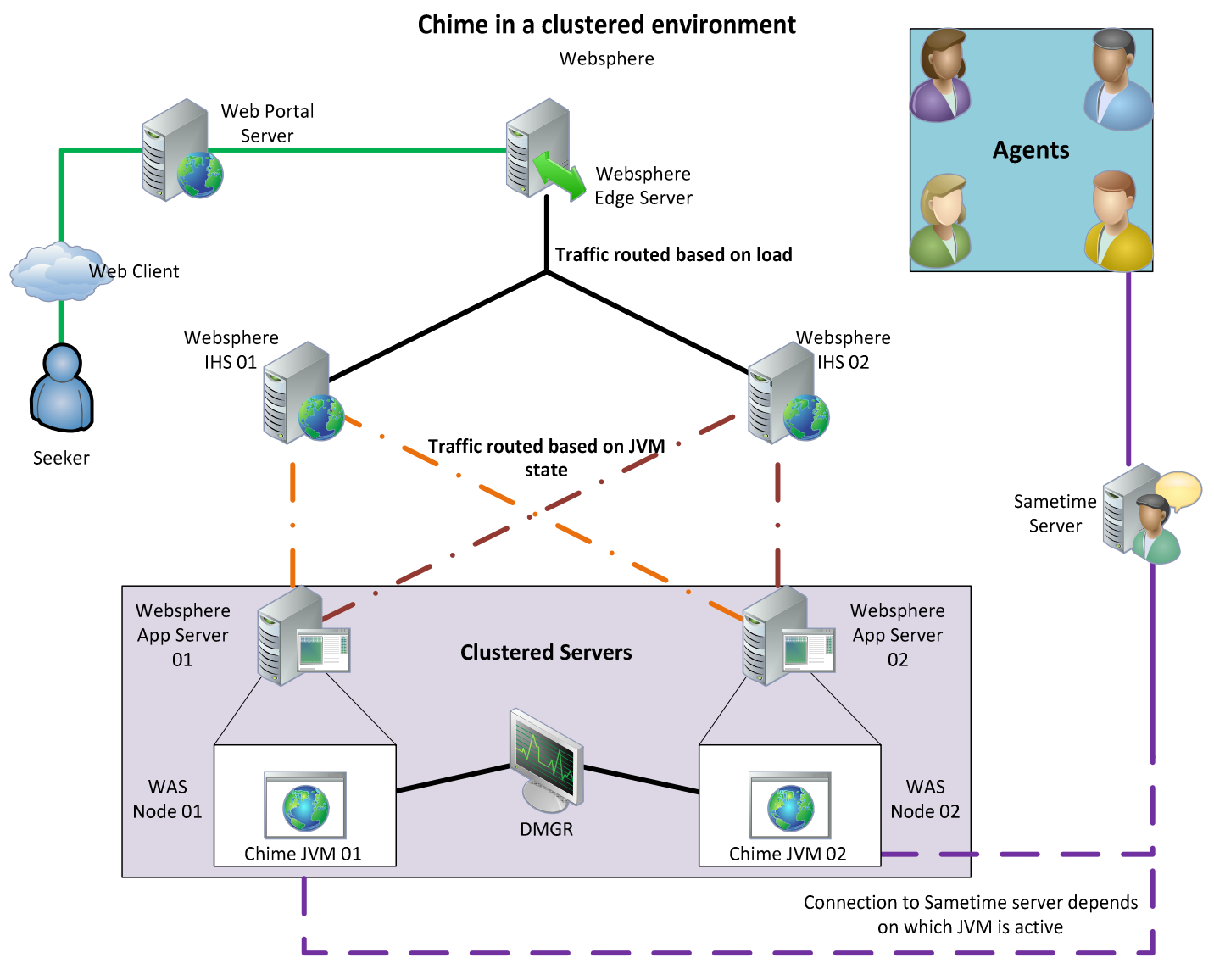

### WebSphere Edge server

The Edge server will function as a normal load balancer, routing traffic to the IHS servers based on load.

### WebSphere IHS

WebSphere IHS's will act as a secondary load balancer. They will monitor the state of the Chime JVM's and route traffic to the JVM that is active. The IHS will pole the WebSphere application cluster, to monitor the state of the Chime JVM. The Chime JVM will either be in an activated or deactivated state.

#### WebSphere App Server

WebSphere App Servers need to be in a cluster. Each server should have a node, in which the Chime JVM will be loaded. These nodes will be control by the DMGT.

### **Chime JVM**

The Chime JVM will be loaded on to the App server. All Chime JVM should be configured to use the same Sametime accounts as dispatchers for the various queues. Because of this, the JVM should not be set to auto-start, but should be required to manually start when rebooted.

## **Revision History**

| Date          | User | Remarks                                                        |
|---------------|------|----------------------------------------------------------------|
| Sept 30, 2014 | SW   | Initial Draft                                                  |
| Oct 1, 2014   | SW   | Updated the Visio to put the labels next to the correct boxes. |
| Oct 7,2014    | SW   | Added WebSphere Deployment<br>Manager section                  |